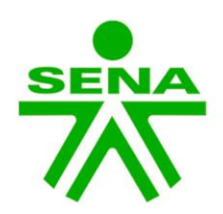

# HABILIDADES PARA LA VIDA DESDE EL DESARROLLO A ESCALA HUMANA

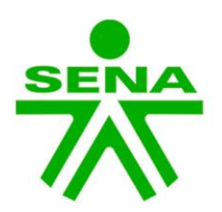

Para inscribirte sigue los siguientes pasos:

### **PASO 1:**

Para inscribirte debes estar registrado en Sofia plus, en el siguiente enlace te explicamos como:

https://www.youtube.com/watch?v=3EU-tlKq2D8

Si no recuerdas la contraseña de Sofia plus, ingresa al siguiente enlace para recuperarla:

https://www.youtube.com/watch?v=7TMRim1r0Cc

Una vez tengamos el usuario y contraseña de Sofia plus, se debe abrir un navegador web preferiblemente en modo incognito e ingresar a la siguiente dirección:

https://oferta.senasofiaplus.edu.co/sofia-oferta/detalleoferta.html?fm=0&fc=Q5\_QligY2fM

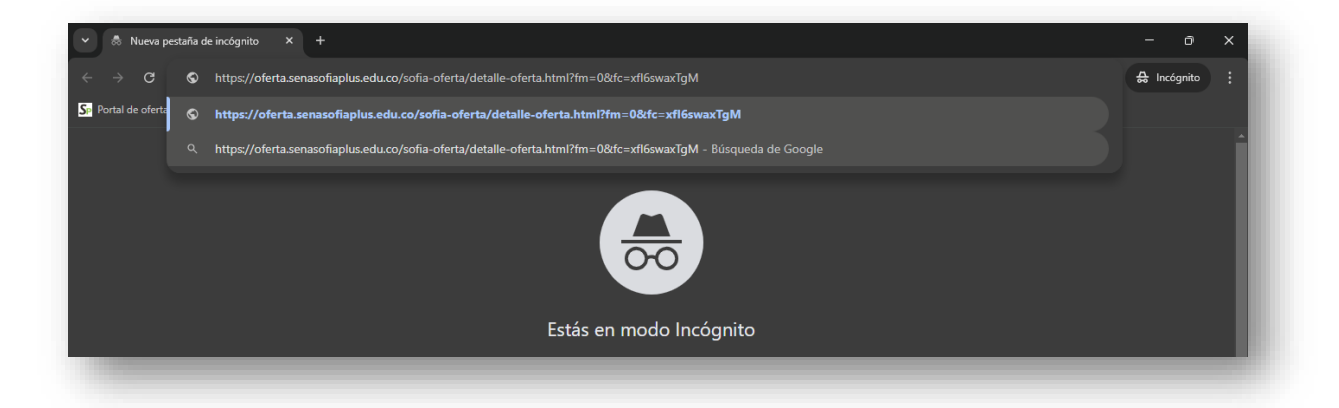

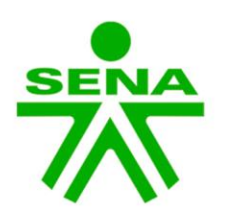

**PASO 2:** 

Una vez ahí, hacemos clic en el botón inscripción.

#### HABILIDADES PARA LA VIDA DESDE EL DESARROLLO A ESCALA HUMANA CÓDIGO 3217517 Comparte este programa en f 💟 8 NOMBRE DEL PROGRAMA H HABILIDADES PARA LA VIDA DESDE EL DESARROLLO A ESCALA HUMANA PERFIL DE ENTRADA 0 NO APLICA TIPO DE PROGRAMA FORMACIÓN VIRTUAL ¿Quiere tomar esta oferta de formación? MODALIDAD DE FORM Inscripción Descripción del programa: 🗐 Guía de inscri COMPONENTE FORMATIVO 1 FUNDAMENTOS DEL ENFOQUE DESARROLLO A ESCALA HUMANA, COMO BASE DE LAS COMPETENCIAS SOCIOEMOCIONALES. 1. SER HUMANO DESDE LA PERSPECTIVA ANTROPOLÓGICA Y AXIOLÓGICA

# **PASO 3:**

Hacemos clic en la casilla de verificación donde se certifica que cumplimos con los requisitos mínimos de ingreso al programa.

| Recuerde los requisitos de ingreso                                                                             | cónico 2/11/52/  |
|----------------------------------------------------------------------------------------------------|------------------|
| Se requiere que el aprendiz tenga dominio de los elementos básicos relacionados con el manejo de herramientas  | CODIGO > 2414324 |
| informáticas y de comunicación: correo electrónico, chats, Messenger, procesadores de texto, hojas de cálculo, |                  |
| software para presentaciones, Internet, navegadores y manejo de dispositivos que capturan video (Cámaras       |                  |
| fotograficas, camaras de video, etc) necesarias para la formación virtual.                                     |                  |
| Centico que cumplo con los requisitos mínimos de Ingreso al programa                                           |                  |
|                                                                                                    |                  |
| Por favor confirme la siguiente información antes de continuar.                                                |                  |
| Tenda en cuenta que ustad debe estar "Dedistrado" para continuar con                                           |                  |
| la inscripción. Si desea                                                                                       |                  |
| registrarse haga click en el botón "Registrarse"                                                               |                  |
|                                                                                                    |                  |
|                                                                                                    |                  |

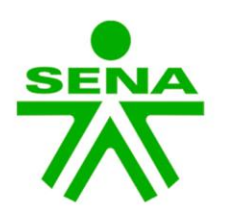

#### **PASO 7:**

Ingresamos con nuestros datos de Sofia Plus. **Recuerde**: si usted aún no está registrado en la plataforma del SENA Sofia Plus, debe de hacerlo para poderse inscribir al programa de formación.

| 0 | Tipo de documento de identidad |  |
|---|--------------------------------|--|
|   | Cédula de Ciudadania 🗸         |  |
|   | Número de documento            |  |
|   |                                |  |
|   | Contraseña *                   |  |
|   | V Olvidé mi contraseña         |  |
|   |                                |  |
|   |                                |  |

# **PASO 8:**

Ahora procedemos a hacer clic en el botón "Confirmar inscripción".

| Tipo de documento de ide | ntidad |  |  |
|--------------------------|--------|--|--|
| Cédula de Ciudadanía     | ~      |  |  |
| Número de documento      |        |  |  |
| 10295                    | 0      |  |  |
| Contraseña               |        |  |  |
| •••••                    | 0      |  |  |
| P Olvidé mi contraseña   | 1      |  |  |
|                          |        |  |  |
|                          |        |  |  |

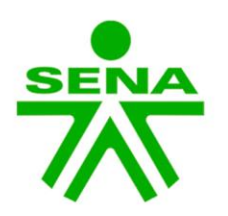

#### **PASO 9:**

Para finalizar, hacemos clic en el botón terminar.

| olicitud de inscripció                    | n / Validación de Datos                     | 3                                                  | Paso 1 Paso 2  |
|-------------------------------------------|---------------------------------------------|----------------------------------------------------|----------------|
| Jsted está realizando su solicitud de in: | cripción para el programa HABILID<br>DESARR | ADES PARA LA VIDA DESDE EL<br>OLLO A ESCALA HUMANA | сóвкоо 2367806 |
|                                           | Regresar                                    | Terminar                                           |                |

**Recuerda:** Es muy importante tener el correo electrónico actualizado en SofiaPlus, dado que es el medio de comunicación entre el instructor y el aprendiz.